# Utilice la utilidad de configuración web para actualizar el firmware en los teléfonos IP SPA525G y SPA525G2

## Objetivo

El objetivo de este artículo es guiarle sobre cómo actualizar el SPA525G y el SPA525G2 con el uso de la utilidad de configuración web. Una actualización de firmware del teléfono IP se puede realizar de dos maneras: una es a través de la utilidad de configuración web y la otra es a través de un protocolo TFTP en un dispositivo de Unified Communication a través de Cisco Configuration Assistant (CCA). Las actualizaciones del firmware son importantes y pueden proporcionar o actualizar la funcionalidad del dispositivo y solucionar problemas en el último firmware.

### **Dispositivos aplicables**

- SPA525G
- SPA525G2

#### URL de descarga de software

<u>SPA525G</u> <u>SPA525G2</u>

#### Pasos para actualizar el firmware

Paso 1. Puede comprobar la versión de firmware actual. Con las teclas programables del teléfono IP, presione el botón **Setup** y elija **Status > Product Information > Software Version.** 

Paso 2. Descargue la versión más reciente de la actualización del firmware del teléfono IP SPA525G desde el sitio web de Cisco.

Paso 3. Extraiga los archivos y guárdelos en el escritorio. En este artículo se utiliza la versión 7.5.3 del firmware. La carpeta extraída tiene archivos spa525g-7-5-3.bin y spa525g-7-5-3-bt.bin. Si desea utilizar Bluetooth, utilice el archivo spa525g-7-5-3-bt.bin porque contiene el firmware Bluetooth actualizado.

Paso 4.En el teléfono IP, elija **Device Administration > Call Control Settings > Signaling Protocol**.

Paso 5. Utilice la tecla programable de flecha derecha y establezca Signaling Protocol como **SIP**. Si el protocolo de señalización es SCCP, no podrá iniciar sesión como administrador ni como avanzado.

Paso 6. Utilice la utilidad de configuración web para iniciar sesión como administrador y elija Advanced > Firmware Upgrade

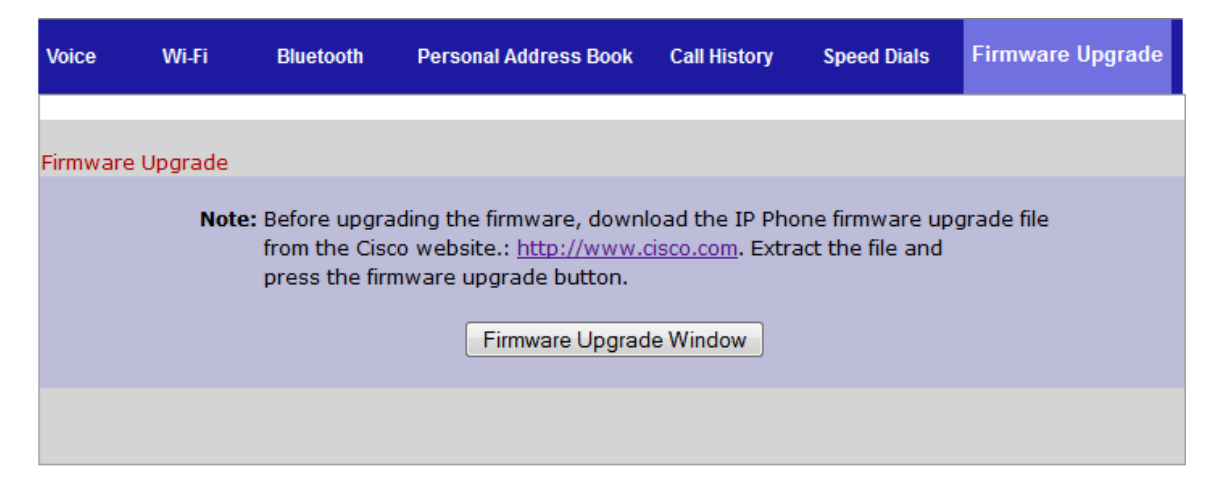

Paso 7. Haga clic en Ventana Actualización de Firmware. Se abre la página *Teléfono IP SPA525G*:

| Upgrade File | Select:                            |                                            |                                             | Browse_ |
|--------------|------------------------------------|--------------------------------------------|---------------------------------------------|---------|
| Warning:     | Firmware<br>minutes. F<br>power or | Upgrade ma<br>Please do no<br>press the re | y take a fe<br>ot turn off t<br>set button. | w<br>he |
|              | Subm                               | it Cancel                                  | Settings                                    |         |
|              |                                    |                                            |                                             |         |
|              |                                    |                                            |                                             |         |

Paso 8. Haga clic en Examinar y elija la ruta para el archivo descargado.

| IP Ph                                    | one SPA525G2                                                                    |
|------------------------------------------|---------------------------------------------------------------------------------|
| Upgrade File Select:                     | C:\Users\deepaswadi\Downi Browse_                                               |
| Warning:Firmware<br>minutes.<br>power or | Upgrade may take a few<br>Please do not turn off the<br>press the reset button. |
|                                          |                                                                                 |
| Subn                                     | nit Cancel Settings                                                             |
|                                          |                                                                                 |
|                                          |                                                                                 |
|                                          |                                                                                 |
|                                          |                                                                                 |

Paso 9. Haga clic en Submit (Enviar). Una vez que la actualización del firmware se realiza correctamente, el sistema comienza a reiniciarse. Después de que se reinicie, una ventana muestra "Actualización correcta del firmware".

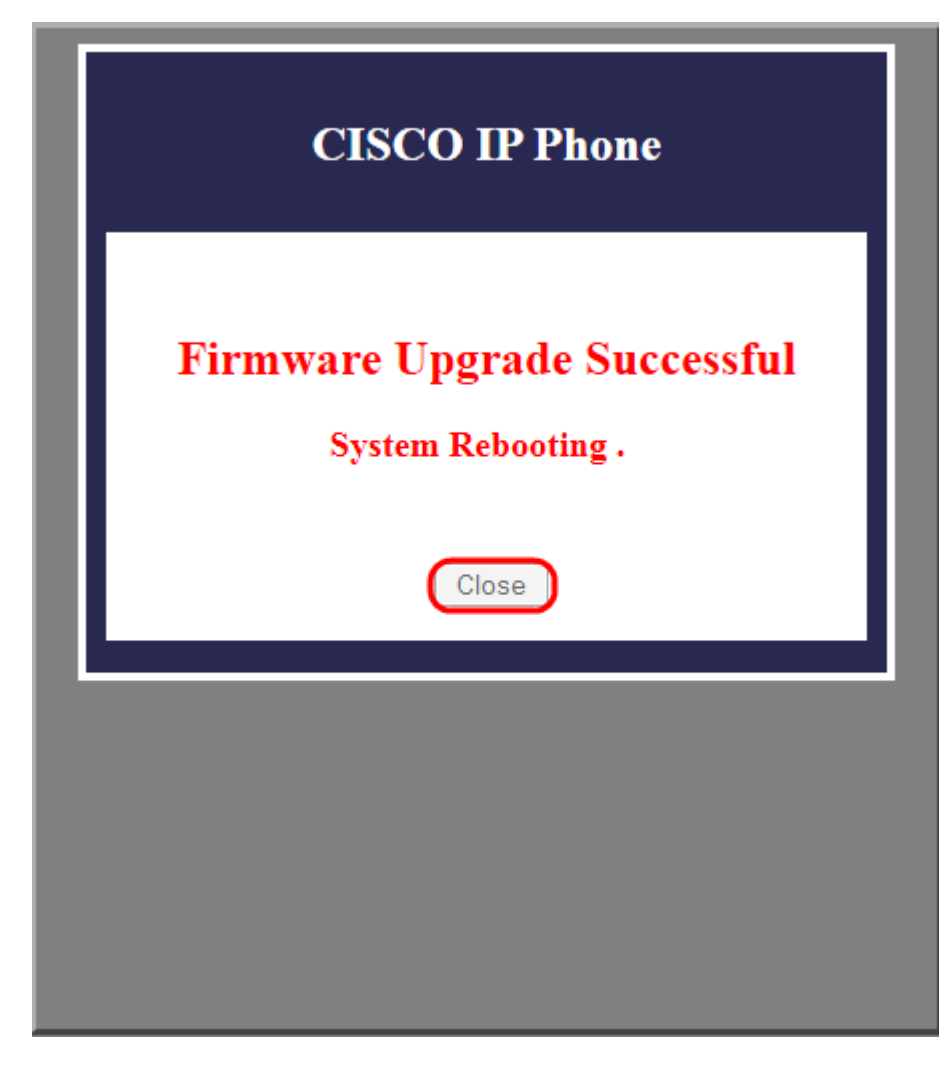